## オンデマンド配信視聴方法のご案内

## ステップ1 Medical Prime にログインする。

## 赤帯の<u>事前参加登録</u> → <u>ログイン</u> をクリックし、参加登録を行った際のメールアドレスとパスワードを入力してください。

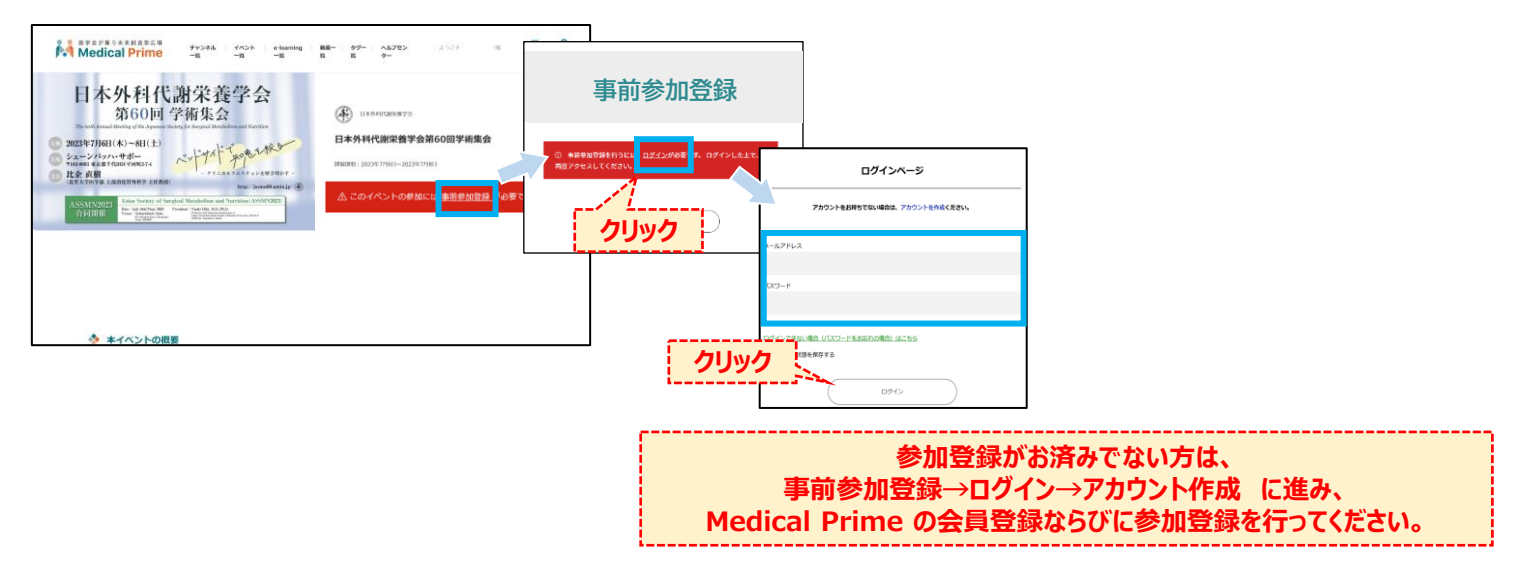

## ステップ2 視聴したいセッションを選択・視聴する。

オンデマンド配信をクリックし、視聴したいセッションをクリックすると視聴が開始されます。

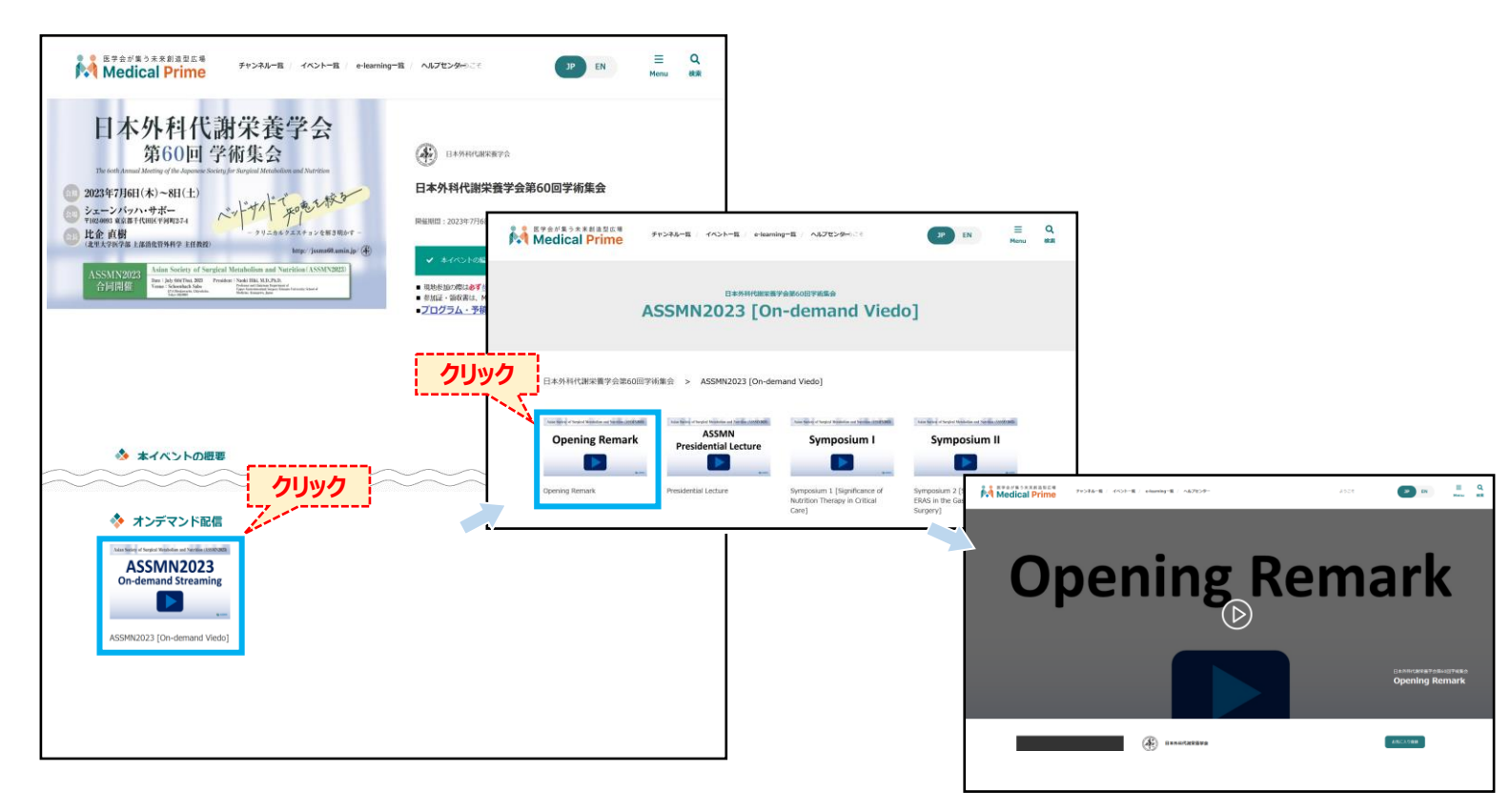